# CAMBRIDGE

## INFORMATION AND COMMUNICATIONS TECHNOLOGY PRACTICAL ASSESSMENT A2002

FOUNDATION LEVEL WEBSITE DESIGN 5186/A

TIME 45 mins

#### INSTRUCTIONS TO CANDIDATES

Make sure that your name, centre number and candidate number are shown on each printout that you are asked to produce.

Carry out every instruction in each task.

Tasks are numbered on the left-hand side of the page, so that you can see what to do, step by step. On the right-hand side of the page for each task, you will find a box which you can tick ( $\checkmark$ ) when you have completed the task; this check list will help you to track your progress through the assignment.

Before each printout you should proof-read the document to make sure that you have followed all instructions correctly.

At the end of the assignment put **all** your printouts into the Assessment Record Folder.

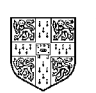

UNIVERSITY of CAMBRIDGE Local Examinations Syndicate

This question paper consists of 3 printed pages.

[Turn Over]

You work for an international company called Hothouse Design which has a partnership with a company called Software Amerique. You are going to design a new website for this company.

|           |                                                                                                    | $\checkmark$ |                |
|-----------|----------------------------------------------------------------------------------------------------|--------------|----------------|
| 1         | Using appropriate software, prepare a website that contains 3 pages. All pages must have a pale yellow background colour.                                                               |              | 1.1.1<br>1.1.4 |
| Page 1 is | s the homepage. On this page:                                                                                                    |              |                |
| 2         | Enter the heading <b>Software Amerique</b> as style H1 (heading 1) in red. Place the heading in the centre at the top of the page.                                                      |              | 1.1.2          |
| 3         | Insert the image <b>SALOGO.JPG</b> .at the top of the page. Place it in the centre under the heading.                                                                                   |              | 1.2.1          |
| 4         | Enter the text <b>Working with Hothouse Design</b> as style H2 (heading 2) in black. Centre the text below the image.                                                                   |              | 1.1.2          |
| 5         | Enter the text <b>Who and where</b> and make this a link to the second page.                                                                                                    |              | 2.1.2          |
| 6         | Enter the text <b>Finance</b> and make this a link to the third page.                                                                                                    |              | 2.1.2          |
| 7         | Enter the text <b>Last updated by</b> then your name and today's date in the normal style near the bottom of the page. Colour this black.                                               |              | 1.1.3<br>1.1.4 |
| 8         | Save this page as an HTML file.                                                                                                    |              | 3.1.1          |
| On the s  | econd page:                                                                                                    |              |                |
| 9         | Enter the heading <b>Software Amerique</b> as style H1 (heading 1) in red. Place the heading in the centre at the top of the page. Set an anchor called <b>TOP</b> before this heading. |              | 1.1.2          |
| 10        | Enter the text <b>Who and where</b> as style H2 (heading 2) and colour it black.                                                                                                    |              | 1.1.2          |
| 11        | Enter the following text as style p (normal paragraph) and colour it blue:<br>Founded by Miguel Jiminez six years ago. The company is global with<br>a head office in:                  |              | 1.1.3<br>1.1.4 |
|           | Plaza Del Congreso,<br>Maracaibo,                                                                                                    |              |                |

Venezuela.

The company has 180 full-time employees.

Click on the company logo to take you back to the homepage.

Page 2 of 3

| 12        | Insert the image <b>SALOGO.JPG</b> below the text on the left side of the page.<br>Reduce it to approximately <sup>1</sup> / <sub>4</sub> of its original size and make this link back to | <ul><li>✓</li></ul> | 2.1.2          |
|-----------|----------------------------------------------------------------------------------------------------|---------------------|----------------|
| 13        | the first page.<br>Enter the text <b>Finance</b> and make this a link to the third page.                                                                                                  |                     | 2.1.2          |
| 14        | Enter the text <b>top</b> and make this a link back to the top of this page (to the anchor <b>TOP</b> ).                                                                                  |                     | 2.1.1          |
| 15        | Save this page as an HTML file.                                                                                                    |                     | 3.1.1          |
| On the th | ird page:                                                                                                    |                     |                |
| 16        | Enter the heading <b>Software Amerique</b> as style H1 (heading 1) in red. Place the heading in the centre at the top of the page.                                                        |                     | 1.1.2          |
| 17        | Enter the text <b>Finance</b> as style H2 (heading 2) in black.                                                                                                    |                     | 1.1.2          |
| 18        | Enter the following text as style p (normal paragraph) and colour it blue:<br>The chart shows projected company turnovers:                                                                |                     | 1.1.3<br>1.1.4 |
| 19        | Insert the chart <b>FINANCE.JPG</b> centred on the page.                                                                                                    |                     | 1.2.1          |
| 20        | Enter the text <b>Hothouse Website</b> , below the chart on the left of the page<br>and make this a link to the Hothouse website. The URL is<br>http://www.hothouse-design.co.uk          |                     | 2.1.3          |
| 21        | Insert the image <b>SALOGO.JPG</b> near the bottom right of the page. Reduce it to approximately ½ of its original size and make this link back to the first                              |                     | 1.2.1          |
| 22        | page.<br>Save this page as an HTML file.                                                                                                    |                     | 3.1.1          |
| Finally:  |                                                                                                    |                     |                |
| 23        | Print all three pages so that the layout can be seen.                                                                                                    |                     | 3.1.1          |
| 24        | Print all three pages in HTML format.                                                                                                    |                     | 3.1.1          |

Page 3 of 3

# CAMBRIDGE

## INFORMATION AND COMMUNICATIONS TECHNOLOGY PRACTICAL ASSESSMENT B2002

FOUNDATION LEVEL WEBSITE DESIGN 5186/B

TIME 45 mins

#### INSTRUCTIONS TO CANDIDATES

Make sure that your name, centre number and candidate number are shown on each printout that you are asked to produce.

Carry out every instruction in each task.

Tasks are numbered on the left-hand side of the page, so that you can see what to do, step by step. On the right-hand side of the page for each task, you will find a box which you can tick ( $\checkmark$ ) when you have completed the task; this check list will help you to track your progress through the assignment.

Before each printout you should proof-read the document to make sure that you have followed all instructions correctly.

At the end of the assignment put **all** your printouts into the Assessment Record Folder.

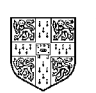

UNIVERSITY of CAMBRIDGE Local Examinations Syndicate

This question paper consists of 3 printed pages.

[Turn Over]

#### 5186/B ICT (Option) 2002

You work for an international company called Hothouse Design.

You are going to design a new website to present materials for sales staff.

|           |                                                                                                    | ./ |                |
|-----------|----------------------------------------------------------------------------------------------------|----|----------------|
| 1         | Using appropriate software, prepare a website that contains 3 pages. All pages must have a pale blue background colour.                                                             |    | 1.1.1<br>1.1.4 |
| Page 1 is | s the homepage. On this page:                                                                                                    |    |                |
| 2         | Enter the heading <b>Hothouse Design</b> as style H1 (heading 1) in dark green. Place it in the centre at the top of the page.                                                      |    | 1.1.2          |
| 3         | Insert the image <b>HHDESIGN.JPG</b> in the bottom right-hand corner of the page.                                                                                                   |    | 1.2.1          |
| 4         | Enter the text <b>Sales Conference 2002</b> as style H2 (heading 2) in black.<br>Centre the text below the image.                                                                   |    | 1.1.2          |
| 5         | Enter the text <b>Barbados</b> and make this a link to the second page.                                                                                                    |    | 2.1.2          |
| 6         | Enter the text <b>Sales Performance</b> and make this a link to the third page.                                                                                                    |    | 2.1.2          |
| 7         | Enter the text <b>This site is maintained by</b> then your name and today's date in the normal style near the bottom left of the page. Colour this black.                           |    | 1.1.3<br>1.1.4 |
| 8         | Save this page as an HTML file.                                                                                                    |    | 3.1.1          |
| On the s  | econd page:                                                                                                    |    |                |
| 9         | Enter the heading <b>Hothouse Design</b> as style H1 (heading 1) in dark green. Place it in the centre at the top of the page. Set an anchor called <b>TOP</b> before this heading. |    | 1.1.2          |
| 10        | Enter the text <b>Barbados</b> as style H2 (heading 2) and colour it black.                                                                                                    |    | 1.1.2          |
| 11        | Enter the following text as style p (normal paragraph) and colour it dark blue:                                                                                                    |    | 1.1.3          |

#### The Peacock Hotel

We are sure you will enjoy this year's sales conference set on the beautiful island of Barbados. Of course, we will work you hard, but in compensation, the hotel has golf, water sports, and a health spa to ensure you will relax as well.

Click on the company logo to take you back to the homepage.

Page 2 of 3

|           |                                                                                                    | ✓   |                |
|-----------|----------------------------------------------------------------------------------------------------|-----|----------------|
| 12        | Insert the image <b>HHDESIGN.JPG</b> below the text on the left side of the page. Reduce it to approximately ¼ of its original size and make this link back to the first page.                       |     | 1.2.1          |
| 13        | Enter the text <b>Sales performance</b> and make this a link to the third page.                                                                                                    |     | 2.1.2          |
| 14        | Enter the text <b>Top</b> and make this a link back to the top of this page (to the anchor <b>TOP</b> ).                                                                                             |     | 2.1.1          |
| 15        | Save this page as an HTML file.                                                                                                    |     | 3.1.1          |
| On the th | nird page:                                                                                                    |     |                |
| 16        | Enter the heading <b>Hothouse Design</b> as style H1 (heading 1) in dark green. Place it in the centre at the top of the page.                                                                       |     | 1.1.2          |
| 17        | Enter the text <b>Sales performance</b> as style H2 (heading 2) in black.                                                                                                    |     | 1.1.2          |
| 18        | Enter the following text as style p (normal paragraph) and colour it blue: <b>The chart shows sales figures for recent years:</b>                                                                    |     | 1.1.3<br>1.1.4 |
| 19        | Insert the chart SALES.JPG centred on the page.                                                                                                    |     | 1.2.1          |
| 20        | Enter the text <b>Hothouse Website</b> , below the chart on the left of the page and make this a link to the Hothouse website. The URL is <u>http://www.hothouse-design.co.uk</u>                    |     | 2.1.3          |
| 21        | Insert the image <b>HHDESIGN.JPG</b> near the bottom right of the page.<br>Reduce it to approximately <sup>1</sup> / <sub>4</sub> of its original size and make this link back<br>to the first page. |     | 2.1.2          |
| 22        | Save this page as an HTML file.                                                                                                    |     | 3.1.1          |
| Finally:  |                                                                                                    |     |                |
| 23        | Print all three pages so that the layout can be seen.                                                                                                    |     | 3.1.1          |
| 24        | Print all three pages in HTML format.                                                                                                    |     | 3.1.1          |
|           |                                                                                                    | 1 1 | -              |

Page 3 of 3

# CAMBRIDGE

## INFORMATION AND COMMUNICATIONS TECHNOLOGY PRACTICAL ASSESSMENT C2002

FOUNDATION LEVEL WEBSITE DESIGN 5186/C

TIME 45 mins

#### INSTRUCTIONS TO CANDIDATES

Make sure that your name, centre number and candidate number are shown on each printout that you are asked to produce.

Carry out every instruction in each task.

Tasks are numbered on the left-hand side of the page, so that you can see what to do, step by step. On the right-hand side of the page for each task, you will find a box which you can tick ( $\checkmark$ ) when you have completed the task; this check list will help you to track your progress through the assignment.

Before each printout you should proof-read the document to make sure that you have followed all instructions correctly.

At the end of the assignment put **all** your printouts into the Assessment Record Folder.

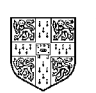

UNIVERSITY of CAMBRIDGE Local Examinations Syndicate

This question paper consists of 3 printed pages.

[Turn Over]

#### 5186/C ICT (Option) 2002

You are working for an international company called Hothouse Design which has a contract to design a website for the International Coffee and Tea Traders company.

You are going to design this website.

|          |                                                                                                    | $\checkmark$ |                |
|----------|----------------------------------------------------------------------------------------------------|--------------|----------------|
| 1        | Using appropriate software, prepare a website that contains 3 pages. All 3 pages must have a pale green background colour.                                                                               |              | 1.1.1          |
| Page 1   | is the homepage. On this page:                                                                                                    |              | 1.1.4          |
| 2        | Enter the heading <b>International Coffee and Tea Traders</b> as style H1 (heading 1) in dark green. Place it in the centre at the top of the page.                                                      |              | 1.1.2          |
| 3        | Insert the image <b>COATARMS.JPG</b> in the top left-hand corner of the page.                                                                                                    |              | 1.2.1          |
| 4        | Enter the text <b>Welcome to our site</b> as style H2 (heading 2) in black.<br>Centre the text below the image.                                                                                          |              | 1.1.2          |
| 5        | Enter the text <b>Products</b> and make this a link to the second page.                                                                                                    |              | 2.1.2          |
| 6        | Enter the text <b>Contact us</b> and make this a link to the third page.                                                                                                    |              | 2.1.2          |
| 7        | Enter the text <b>This site is maintained by</b> then your name and today's date in the normal style near the bottom right of the page. Colour this black.                                               |              | 1.1.3<br>1.1.4 |
| 8        | Save this page as an HTML file.                                                                                                    |              | 3.1.1          |
| On the s | second page:                                                                                                    |              |                |
| 9        | Enter the heading <b>International Coffee and Tea Traders</b> as style H1 (heading 1) in dark green. Place it in the centre at the top of the page. Set an anchor called <b>TOP</b> before this heading. |              | 1.1.2          |
| 10       | Enter the text <b>Products</b> as style H2 (heading 2) and colour it black.                                                                                                    |              | 1.1.2          |
| 11       | Enter the following text as style p (normal paragraph) and colour it dark green:                                                                                                    |              | 1.1.3          |
|          |                                                                                                    |              | 1.1.4          |
|          | Fine Coffees                                                                                                    |              |                |
|          | EXQUISITE LEAS<br>Potroching Fruit Infusions                                                                                                    |              |                |
|          | Reneshing Fruit infusions                                                                                                    |              |                |

Click on the company logo to take you back to the homepage.

Page 2 of 3

|           |                                                                                                    | $\checkmark$ |                |
|-----------|----------------------------------------------------------------------------------------------------|--------------|----------------|
| 12        | Insert the image <b>COATARMS.JPG</b> below the text on the left side of the page. Reduce it to approximately ¼ of its original size and make this link back to the first page.                    |              | 2.1.2          |
| 13        | Enter the text <b>Contact us</b> and make this a link to the third page.                                                                                                    |              | 2.1.2          |
| 14        | Enter the text <b>Top</b> and make this a link back to the top of this page (to the anchor <b>TOP</b> ).                                                                                          |              | 2.1.1          |
| 15        | Save this page as an HTML file.                                                                                                    |              | 3.1.1          |
| On the th | nird page:                                                                                                    |              |                |
| 16        | Enter the heading International Coffee and Tea traders as style H1 (heading 1) in dark green. Place it in the centre at the top of the page.                                                      |              | 1.1.2          |
| 17        | Enter the text <b>Contact us</b> as style H2 (heading 2) in black.                                                                                                    |              | 1.1.2          |
| 18        | Enter the following text as style p (normal paragraph) and colour it blue:<br>Tel: (44) 01552 345986<br>Fax: (44) 01552 345989<br><u>sales@ictt.co.uk</u>                                         |              | 1.1.3<br>1.1.4 |
| 19        | Enter the text <b>Find the History of Tea</b><br>Make this a link to the Hothouse Design website. The URL is<br><u>http://www.hothouse-design.co.uk</u>                                           |              | 2.1.3          |
| 20        | Insert the image <b>COATARMS.JPG</b> near the bottom right of the page.<br>Reduce it to approximately <sup>1</sup> / <sub>4</sub> of its original size and make this link back to the first page. |              | 1.2.1          |
| 21        | Save this page as an HTML file.                                                                                                    |              | 3.1.1          |
| Finally:  |                                                                                                    |              |                |
| 22        | Print all three pages so that the layout can be seen.                                                                                                    |              | 3.1.1          |
| 23        | Print all three pages in HTML format.                                                                                                    |              | 3.1.1          |

Page 3 of 3